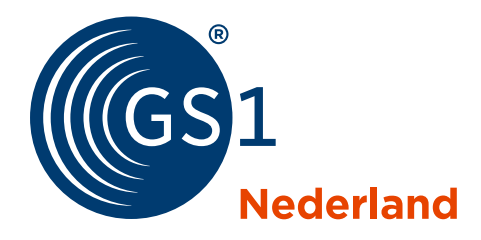

## **Gebruiksinstructie Attribute Explorer**

De Attribute Explorer is een online tool die u helpt bij het invullen van artikelinformatie in GS1 Data Source. In de tool vindt u het datamodel van GS1 Data Source dat in de Benelux vanaf mei 2018 wordt gebruikt door de levensmiddelen- en drogisterijsector in Nederland en Fast Moving Consumer Goods (FMCG) in België en Luxemburg. Hoe gebruikt u de Attribute Explorer?

## De Attribute Explorer gebruiken in 4 stappen:

Maak via deze <u>link</u> een account aan. Klik hiervoor op 'No account? Register now (it's free)'. In het registratieformulier selecteert u uw land en voorkeurstaal. Voor de Benelux zijn Engels, Nederlands en Frans beschikbaar. Na het invullen van het formulier ontvangt u een bevestigingsmail. Activeer uw account via de link in deze mail.

| GS1 Global Attribute Explo | Dutch                 | ¥          | Login         |         |
|----------------------------|-----------------------|------------|---------------|---------|
| Home                       |                       |            |               |         |
| Aanmelden                  |                       |            | Opslaan       | ← Terug |
| Gebruikersnaam             | Emailadres            |            |               |         |
| Wachtwoord                 | Wachtwoord bevestigen |            |               |         |
| Voornaam                   | /                     | Achternaam |               |         |
| Telefoonnummer             | Bedrijf               |            | Titel/Functie |         |
| Land                       | Taalvoorkeur          |            |               |         |
| Netherlands •              | Dutch                 | •          |               |         |
| Ververs<br>Invoer tekens   |                       |            |               |         |

Start met het zoeken van velden en codelijsten via het menu-item 'Zoeken'. Kies aan de linkerkant van het scherm bij het filter 'Model' voor het gewenste datamodel. Scherp de selectie verder aan door nog meer filters te activeren. Tot slot klikt u op de knop 'Filters toepassen' om de resultaten te weergeven (zie pijl).

2

3

| Filters toepassen Q                                | 286 Attributen ( 🧾 ) en 51 Codelij                                                                                                    | jst(en) ( 🔳 ) gevonden                   |                              |  |  |
|----------------------------------------------------|----------------------------------------------------------------------------------------------------|------------------------------------------|------------------------------|--|--|
| Model<br>Benelux FMCG                              | Lijst Sorteer per sector                                                                                                    |                                          |                              |  |  |
|                                                    | 🛓 Exporteren 🗸                                                                                                    | << < Vorige                              | Pagina 1 van 8 Volgende > >> |  |  |
| Sector                                             | <ul> <li>GS1 adrescode (GLN) dataleverancier</li> <li>van Class InformationProviderOfTradeItem</li> </ul>                                                 | GLN                                      |                              |  |  |
| Health&Beauty                                      | Wereldwijd uniek nummer dat de partij identificee                                                                                                    | ert die de informatie over het artikel I | evert.                       |  |  |
| AGF                                                |                                                                                                    |                                          |                              |  |  |
| Toepasbaarheid<br>Consumenteneenheden<br>Optioneel | <ul> <li>Naam dataleverancier string<br/>van Class InformationProviderOfTradeltem</li> <li>Naam van de partii die de informatie over het artii</li> </ul> | kel levert                               |                              |  |  |
| Verplicht                                          |                                                                                                    |                                          |                              |  |  |
| Conditioneel Verplicht                             | GS1 artikeloode (GTIN) GTIN                                                                                                    |                                          |                              |  |  |
| Handelseenheden<br>Optioneel                       | van Class Tradeltem                                                                                                    |                                          |                              |  |  |
| Verplicht                                          | Wereldwijd uniek nummer dat het artikel identificeert.                                                                                                    |                                          |                              |  |  |
| Conditioneel Verplicht                             |                                                                                                    |                                          |                              |  |  |

Klik in de resultaten op de naam van een codelijst of een veld voor meer informatie zoals: een instructie, voorbeeld, opmerkingen en eventueel een bijbehorende codelijst.

| GS1 Globa                                                                             | I Attribute Explorer                                                                                                    | Mijn account   Fe | edback  <br>(en |
|---------------------------------------------------------------------------------------|----------------------------------------------------------------------------------------------------|-------------------|-----------------|
| Home Zoeken Fe                                                                        | edback Instellingen - Rapport -                                                                                                    |                   |                 |
| Attribuutgegever                                                                      | ns 🤆                                                                                                    |                   | t               |
|                                                                                       |                                                                                                    | Sector            |                 |
| GS1 artikelcode (GTIN) GTIN<br>Wereldwijd uniek nummer dat het artikel identificeert. |                                                                                                    | Food              |                 |
|                                                                                       |                                                                                                    | Health&F          | Beauty          |
|                                                                                       |                                                                                                    | AGF               |                 |
| Invoerinstructies                                                                     |                                                                                                    | Codeliist(        | en)             |
| Opmerkingen<br>Voorbeeld                                                              | De combinatie van het GLN van de dataleverancier, GS1-artikelcode (GTIN) en de doelmarkt<br>identificeert een unieke set kenmerken voor een artikel. Gebruik geen interne code (beginnend met<br>20-29) als GS1-artikelcode (GTIN). U moet een unieke GS1-artikelcode (GTIN)- gebruiken. Als u lege<br>emballage/herbruikbare artikelen moet invoeren (bijv. een ladingdrager of krat) in de GDSN datapool,<br>voegt u een voorloopnul toe aan de uit 13 cijfers bestaande code voor dat artikel. Zie voor meer<br>informatie over codes voor emballage/herbruikbare artikelen de BENELUX-codelijst hiervoor:<br>https://www.gs1.nl/sites/default/files/so_emballagecodes_gs1beneluxrtilist.pdf<br>05410000123459 |                   |                 |
| VOOIDOOIU                                                                             |                                                                                                    | . **              |                 |

4

Heeft u de voor u relevante velden en codelijsten gevonden? U kunt deze resultaten in de door u gewenste taal exporteren naar een pdf of Excel.

| Gos1 Global Attribute Explorer |        |                                                                                                    |  |  |
|--------------------------------|--------|----------------------------------------------------------------------------------------------------|--|--|
| Home Zoeken Feedback           | c Inst | ellingen - Rapport -                                                                                                    |  |  |
| Filters toepassen Q            |        | 22 Attributen ( 🥭 ) en 1 Codelijst(en) ( 🔳 ) gevonden                                                                                                    |  |  |
| Geselecteerde filters          | •      | Toegepaste filters                                                                                                    |  |  |
| Туре                           | 0      | Type : Attributen × Codelijst(en) ×<br>Model: Benelux FMCG ×                                                                                                    |  |  |
| Model                          | 0      | Sector: Food ×                                                                                                    |  |  |
| Sector                         | 0      | Soort veld: Description ×                                                                                                    |  |  |
| Toepasbaarheid                 | 0      | Liist Sorteer per sector                                                                                                    |  |  |
| Soort veld                     | 0      |                                                                                                    |  |  |
|                                |        | <ul> <li>★ Exporteren ✓</li> <li>☆ Attributen exporteren (.xls) ## =</li> <li>☆ Codelijsten exporteren (.xls) ## =</li> <li>☆ Attributen exporteren (.pdf) ## =</li> </ul> |  |  |

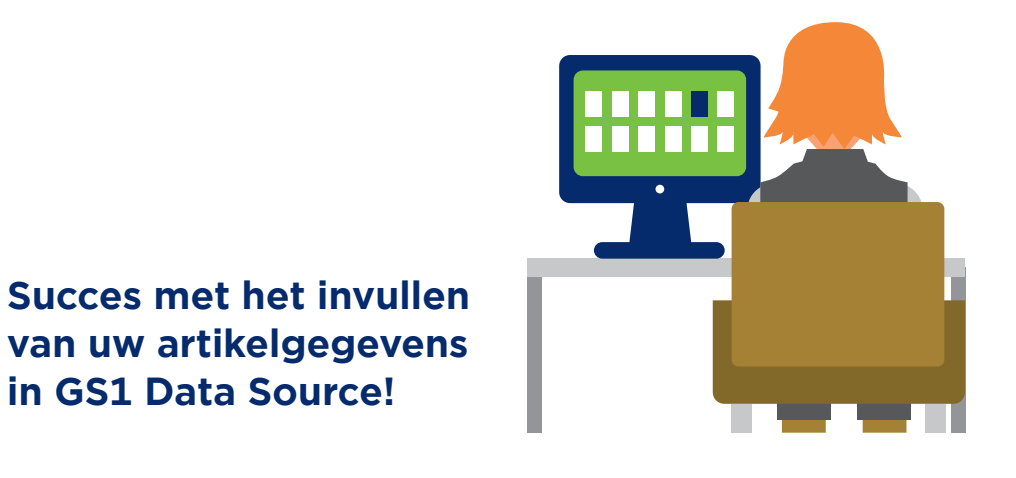

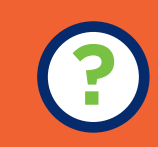

Heeft u vragen? Neem dan contact op met onze customer support via **info@gs1.nl** of **020 – 511 38 88**.

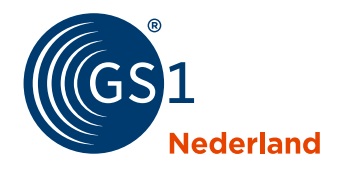

The Global Language of Business